# Sadakathullah Appa College (Autonomous)

Rahmath Nagar, Tirunelveli – 627 011

Step by step procedure to apply Online Application

Go to our college website www.sadakath.ac.in

#### > Step 1: Click Apply Online Icon

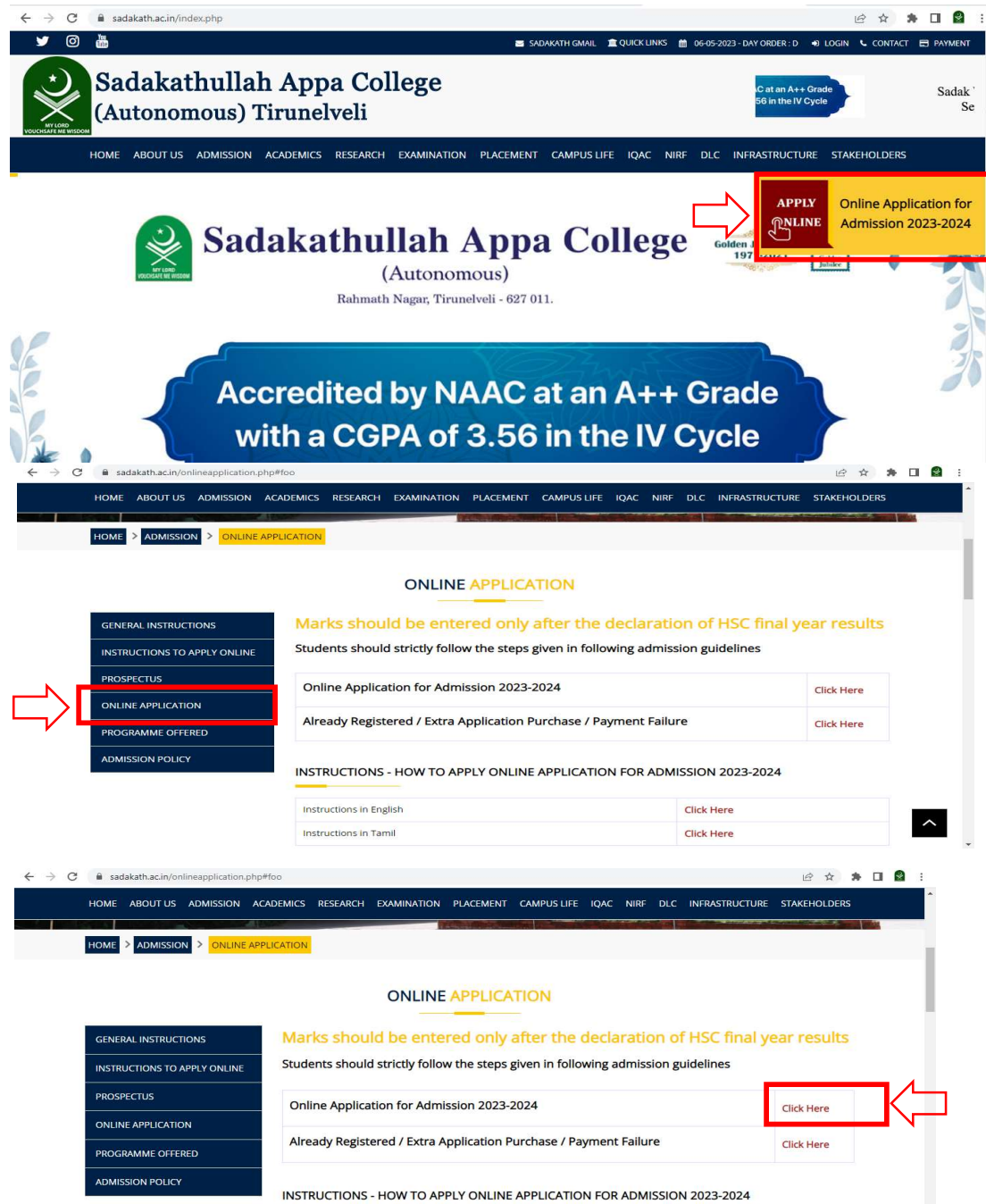

#### > Step 2: Click New User Registration

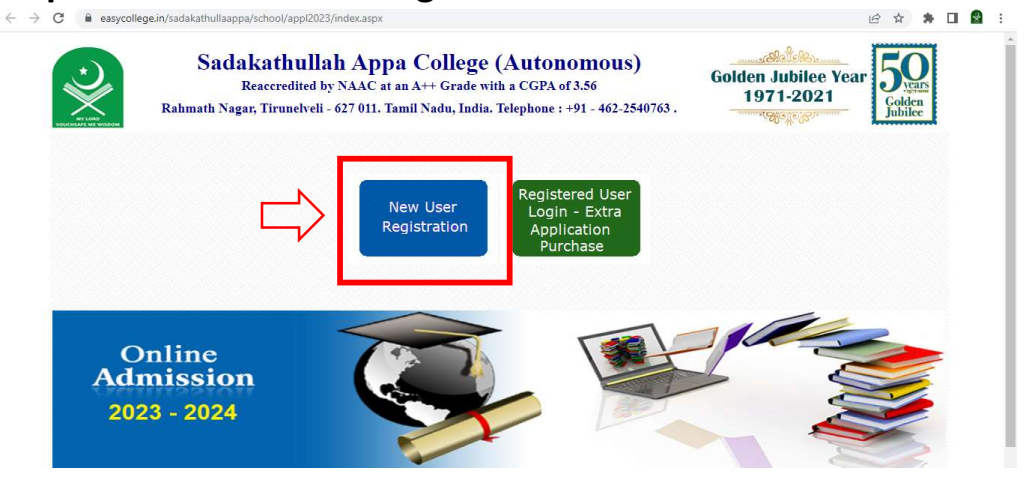

#### > Enter the Details C A convertige in /codokathullaanna /coh

÷

Code : D4408

\*Confirm Password :

Enter the code shown above : D4408

CLICK HERE TO REGISTER GO BACK

| Reacco<br>Rahmath Nagar, Tir<br>Admission 2023                                                                                                    | thullah Appa College (Autonomous)<br>redited by NAAC at an A++ Grade with a CGPA of 3.56<br>unelveli - 627 011. Tamil Nadu, India. Telephone : +91 - 462-2540763 .                                                                                                    |
|----------------------------------------------------------------------------------------------------|----------------------------------------------------------------------------------------------------|
| New User? Register                                                                                                    | *Give an active Mobile number - First Time Login - OTP (One Time Password) will be sent to the Mobile.                                                                                                    |
| *Nobile No. :<br>9999999999                                                                                                    | *In the same User ID/Mobile No. students can make application for different Programmes. *There is no need to create Multiple User ID for each programme.                                                                                                    |
| Name :                                                                                                    |                                                                                                    |
| YOUR NAME                                                                                                    | 👔 பதிவு செய்வதற்கு பயன்பாட்டில் உள்ள கைப்பேசி எண் தாருங்கள், ஒரு குறியீட்டு                                                                                                    |
| *Password :                                                                                                    | எண் அக்கைப்பேசி எண்ணிற்கு குறுந்தகவல் செய்யப்படும். குறுந்தகவலில்<br>பெறப்பட்ட எண்ணை உள் நுழைய பயன்படுத்தவும்.                                                                                                    |
| *Confirm Password :                                                                                                    | பல்வேறுப் பாடப்பிரிவிற்கு விண்ணப்பிக்க மேற்க்கூறிய ஒரு கைப்பேசி எண்ணே<br>போதுமானது. எனவே ஒவ்வொருப் பாடப்பிரிவிற்கும் தனித்தனியே பதிவு செய்ய<br>வில்லும் பாடப்பிரிவிற்கும் தனித்தனியே பதிவு செய்ய                                                                                                    |
|                                                                                                    | தேவையில்லை.                                                                                                    |
| Code :                                                                                                    |                                                                                                    |
| E397012                                                                                                    |                                                                                                    |
|                                                                                                    |                                                                                                    |
| Enter the code shown above :                                                                                                    |                                                                                                    |
| Enter the code shown above :<br>F397012 CLIFK HERE TO RECISTER CO BACK                                                                                                    |                                                                                                    |
| Enter the code shown above :<br>F337012<br>CLICK HERE TO REGISTER CO BACK<br>assycollege.in/sadakathullaappa/school/appl2023/onli                                                                                                    | neadmreg.aspx 🛚 🗟 익 년 ☆) 🚸                                                                                                    |
| Enter the code shown above :<br>F397012<br>CLICK HERE TO RECISTER GO BACK<br>assycollege.in/sadakathullaappa/school/appl2023/onli<br>Sadakat<br>Reacc<br>Rahmath Nagar, Tin                                                                                                    | neadmreg.aspx<br><b>a</b> Q D ★ ★<br><b>hullah Appa College (Autonomous)</b><br>edited by NAAC at an A↔ Grade with a CCPA of 5.56<br>melveli - 627 011. Tamil Nadu, India. Telephone : +91 - 462-2540763 .                                                                                                    |
| Enter the code shown above :<br>p397012<br>CLICK HERE TO RECISTER CO BACK<br>assycollege.in/sadakathullaappa/school/appl2023/onli<br>Sadakat<br>Reacer<br>Rahmath Nagar, Tim<br>ission 2023<br>w User? Register                                                                                                    | headmreg.aspx  Q D X X X X X X X X X X X X X X X X X X                                                                                                    |
| Enter the code shown above :<br>F337012<br>CLICK HERE TO RECLISTER CO BACK<br>assycollege.in/sadakathullaappa/school/app12023/onli<br>Sadakat<br>Reaccr<br>Rahmath Nagar, Thr<br>ission 2023<br>vUser? Register<br>bio Ro :<br>Social Social So | neadmreg.aspx  Readmreg.aspx Readmreg.aspx |

User Name successfully created. Your One Time Password has been sent to your mobile. Press OK to proceed.

ок

ாப்பிக்க மேற்க்கூறிய ஒரு கைப்பேசி எண்ணே பாடப்பிரிவிற்கும் தனித்தனியே பதிவு செய்ய

#### Enter the OTP

| ← → C | llaappa/school/appl2023/reglogin.aspx?memail=9999999999                                                                                                    | 익 순 ☆ 🏚 🔲 📓 🗄                    |
|-------|----------------------------------------------------------------------------------------------------|----------------------------------|
| Ś     | Sadakathullah Appa College (Autonomous)<br>Reaccredited by NAAC at an A++ Grade with a CGPA of 3.56<br>Rahmath Nagar, Tirunelveli - 627 011. Tamil Nadu, India. Telephone : +91 - 462-2540763. | Golden Jubilee Year<br>1971-2021 |
|       | Application Login User Yame - Mobile No.                                                                                                    |                                  |

### Step 3: Click Continue Button

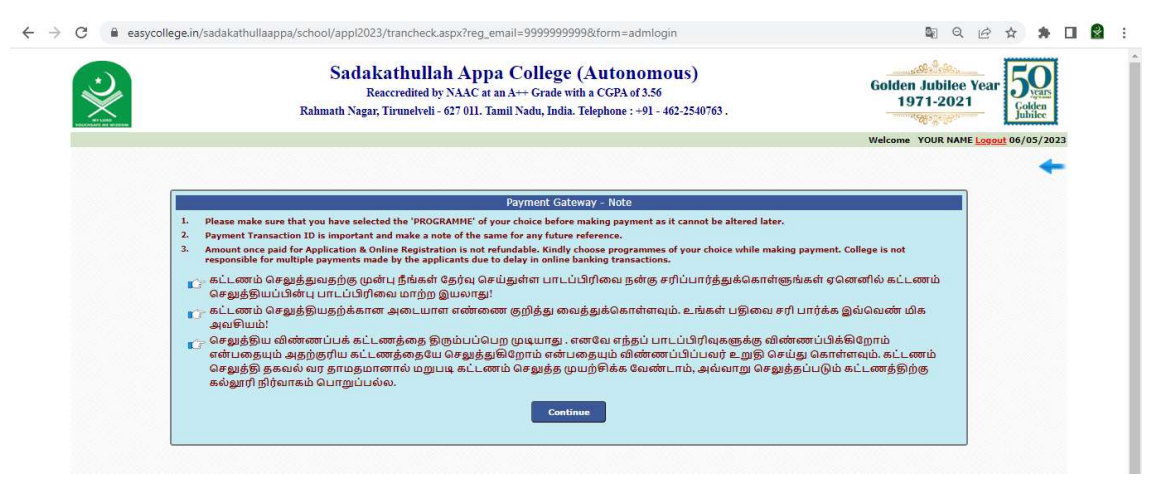

### Select the Programmes and click confirm

| Reaccredited by NAAC a<br>Rahmath Nagar, Tirunelveli - 627 011.                                                                        | tt an A++ Grade with a CGPA of 3.56<br>Tamil Nadu, India. Telephone : +91 - 462-2 | 2540763 .                                                                                                    | Golden Jubilee Year<br>1971-2021<br>Golden Jubilee |
|----------------------------------------------------------------------------------------------------|-----------------------------------------------------------------------------------|----------------------------------------------------------------------------------------------------|----------------------------------------------------|
|                                                                                                    |                                                                                   |                                                                                                    | Welcome YOUR NAME Logout 06/05/2023                |
| Welcome to Online                                                                                                    | Application & Registration Fee Payr                                               | ment System                                                                                                    |                                                    |
| candidates, no applcation fee is charged.                                                                                              | ,, and the neglitication (                                                        |                                                                                                    |                                                    |
| Programme                                                                                                    | Scope : Aided Unaided                                                             | Application &<br>Online Registration<br>Fee                                                                                             |                                                    |
| Programme<br>B.Sc. Chemistry                                                                                                    | Sc/ST/SCA<br>Scope : Mided Unaided<br>rogramme Type : US PG MPhil<br>Select       | Application &<br>Online Registration<br>Fee<br>50.00                                                                                    |                                                    |
| Programme<br>B.Sc. Chemistry<br>B.Com.                                                                                                 | SC(ST/SCA<br>Scope : Rided Unalded<br>ogramme Type : US PS MPN<br>Select          | Application &<br>Online Registration<br>Fee<br>50.00<br>50.00                                                                           |                                                    |
| Programme<br>B.Sc. Chemistry<br>B.Com.<br>B.Sc. Computer Science                                                                       | SC/ST/SCA<br>Scope: Added Unaides<br>organime Type: US PG Mohal<br>Select         | Application &<br>Online Registration<br>Fee<br>50.00<br>50.00<br>50.00                                                                  |                                                    |
| Programme<br>B.Sc. Chemistry<br>B.Com.<br>B.Sc. Computer Science<br>B.A. English                                                       | S(ST/SCA<br>Scope : RAded Unrades<br>ogramme Type : UG DG NDNB<br>Scient          | Application 6.<br>Online Registration<br>Fee<br>50.00<br>50.00<br>50.00<br>50.00<br>50.00                                               |                                                    |
| Programme<br>B.Sc. Chemistry<br>B.Com.<br>B.Sc. Computer Science<br>B.A. English<br>B.A. History                                       | Scope : Rided Unaldes<br>organime Type : US PG NON<br>Select                      | Application &<br>Colline Registration<br>Face<br>50:00<br>50:00<br>50:00<br>50:00<br>50:00                                              |                                                    |
| Programme<br>B.Sc. Chemistry<br>B.Com.<br>B.Sc. Computer Science<br>B.A. English<br>B.A. History<br>B.Sc. Mathematics                  | SC/ST/SCA<br>Scope : Added Unaides<br>orgramme Type : US PG Moha<br>Select        | Application &<br>Online Registration<br>Fee<br>50.00<br>50.00<br>50.00<br>50.00<br>50.00<br>50.00<br>50.00                              |                                                    |
| Programma<br>B.Sc. Chemistry<br>B.Com.<br>B.Sc. Computer Science<br>B.A. English<br>B.A. History<br>B.Sc. Mathematics<br>B.Sc. Physics | S(ST/SCA<br>Scope : #Aided Unades<br>ogramme Type : #Ug Bg MBhs<br>Stord          | Application 8<br>Crease Registration<br>50,00<br>50,00<br>50,00<br>50,00<br>50,00<br>50,00<br>50,00<br>50,00<br>50,00<br>50,00<br>50,00 |                                                    |

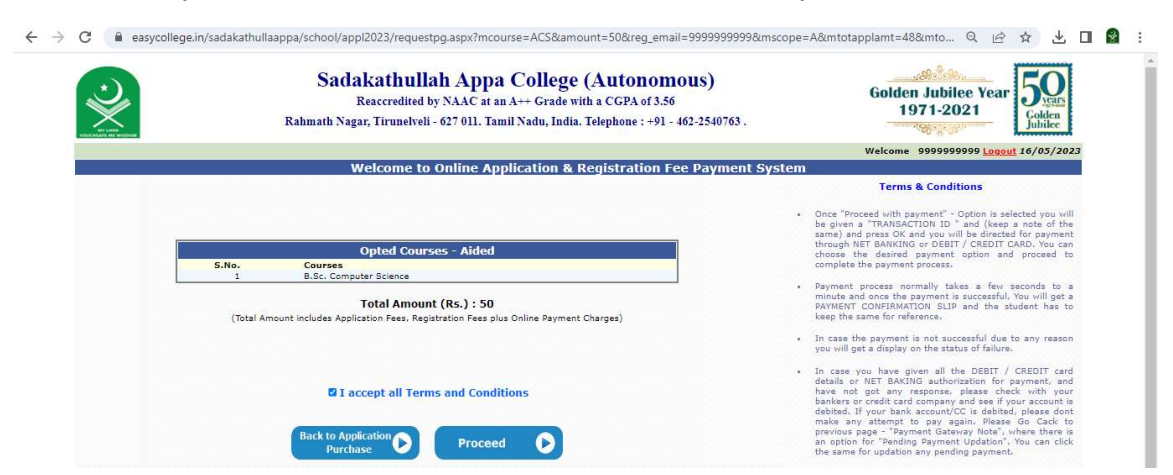

### Accept the Terms and Conditions and click proceed button

Note down your transaction ID and click ok

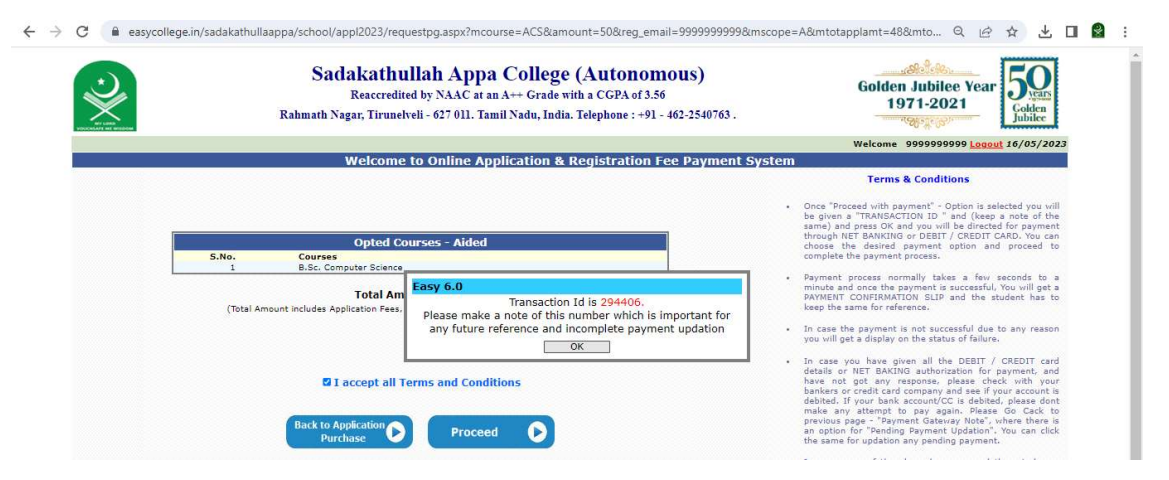

### Select your payment mode

| ← → C (■ tpsl-india.in/Payment) | Gateway/txnreq.pg?id=fdab9d81-2e66-49ff-9e                                                                                                    | 69-8eafe682780f#                                       |                |                         | @ 🛧 达 🖬 😫 :                             |
|---------------------------------|----------------------------------------------------------------------------------------------------|--------------------------------------------------------|----------------|-------------------------|-----------------------------------------|
| Sadakathullah Appa              | a College                                                                                                    |                                                        |                |                         | Reference No : 294406<br>Amount : 50.00 |
|                                 | CARDS                                                                                                    |                                                        | UPI            |                         |                                         |
|                                 | Pay using VISA 龄 🦛 A                                                                                                    | นคลงจ<br>r Date and CVV no. if available or else ignon | e and proceed. |                         |                                         |
|                                 | Select Credit Card Option :                                                                                                    | Credit card O Debit card     -Select                   | ~              |                         |                                         |
|                                 |                                                                                                    | PAY NOW<br>Cancel                                      |                | l                       |                                         |
|                                 | Version<br>Version<br>Versio | MasterCard.<br>SecureCode.                             |                | Powered by<br>WORLDLINE |                                         |

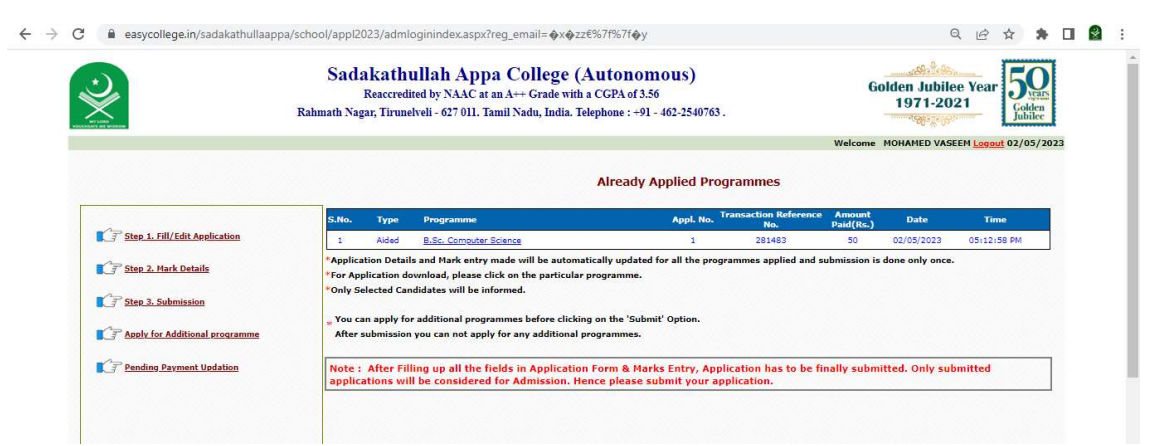

## Step 4: Click Fill/Edit Application to Enter your details and save the details.

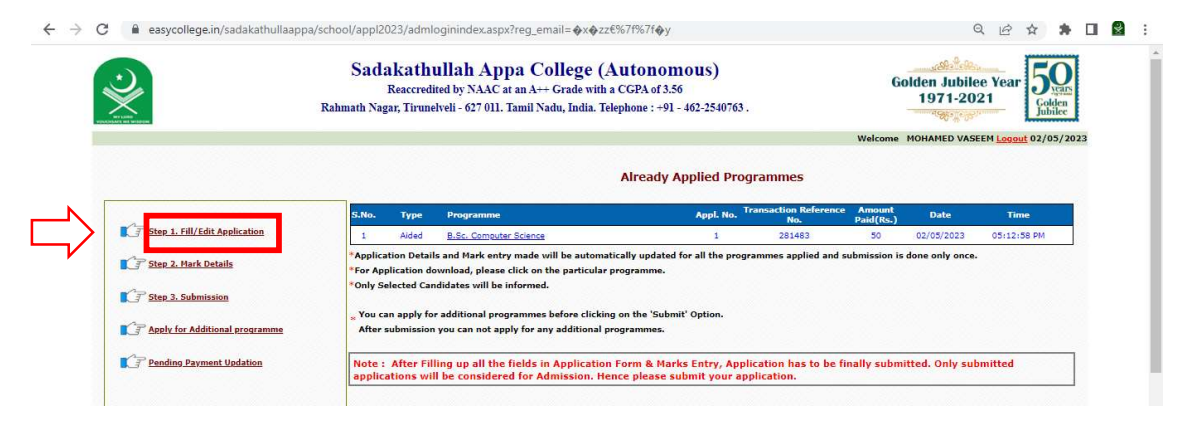

# Step 5 : Click Mark Details to enter your academic details and save the details

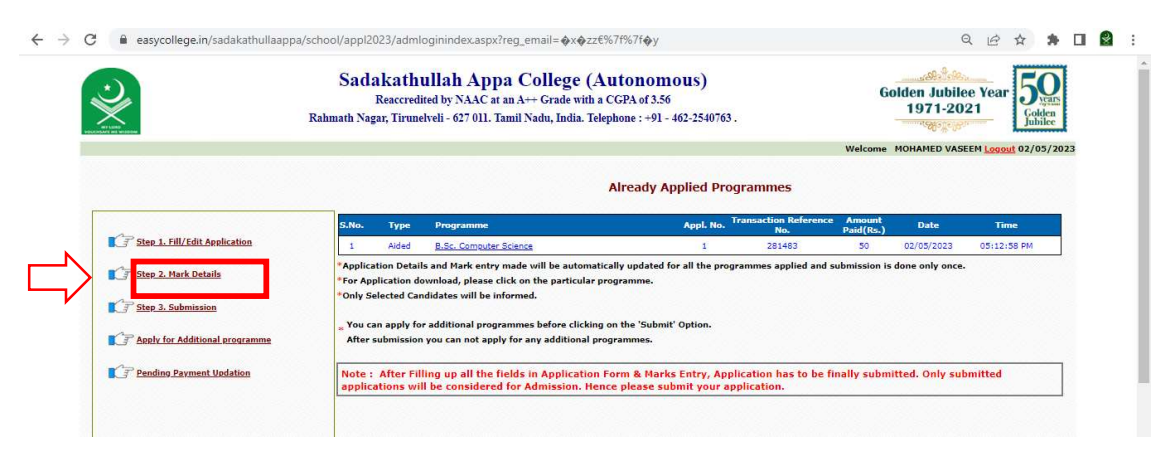

### If Payment Successful you will get the below screen

Step 6 : Click submission button and preview your application form and click submit button

|                               | Sadakath<br>Reaccred<br>Rahmath Nagar, Tirun                                                                  | ullah Appa College (A<br>lited by NAAC at an A++ Grade with<br>elveli - 627 011. Tamil Nadu, India. To                                                                                                 | Autonomous)<br>a CGPA of 3.56<br>elephone : +91 - 462-254076                                 | 3.                           | 6                   | olden Jubik<br>1971-20 | ee Year                    | olden<br>ubilee |
|-------------------------------|----------------------------------------------------------------------------------------------------|----------------------------------------------------------------------------------------------------|----------------------------------------------------------------------------------------------|------------------------------|---------------------|------------------------|----------------------------|-----------------|
|                               |                                                                                                    |                                                                                                    |                                                                                              |                              | Welcome             | MOHAMED VAS            | EEM <mark>Logout</mark> 02 | /05/2023        |
|                               |                                                                                                    |                                                                                                    | Already Applied Pr                                                                           | ogrammes                     |                     |                        |                            |                 |
|                               | S.No. Type                                                                                                    | Programme                                                                                                    | Appl. No.                                                                                    | Transaction Reference<br>No. | Amount<br>Paid(Rs.) | Date                   | Time                       |                 |
| Step 1. Fill/Edit Application | 1 Aided                                                                                                    | B.Sc. Computer Science                                                                                                    | 1                                                                                            | 281483                       | 50                  | 02/05/2023             | 05:12:58 PM                |                 |
| CP Step 2. Hark Details       | * Application Detail<br>* For Application de<br>* Only Selected Car<br>y You can apply fo<br>After submission | is and mark entry made will be automa<br>lownload, please click on the particular<br>ndidates will be informed.<br>or additional programmes before clickir<br>n you can not apply for any additional p | trically updated for all the pro<br>programme.<br>Ing on the 'Submit' Option.<br>programmes. | ogrammes applied and si      | upmission is        | aone only once.        |                            |                 |
|                               | [                                                                                                    |                                                                                                    | From & Marks Fature An                                                                       | unlication has to be fit     | nally subm          | itted. Only sul        | bmitted                    |                 |

After submission click the programmes and you can download your application

|                                                         | Sadakath<br>Reaccredi<br>Rahmath Nagar, Tirun                                         | ullah Appa Colle<br>lited by NAAC at an A++ Gra<br>elveli - 627 011. Tamil Nadu, I                                                 | ege (Autono)<br>de with a CGPA of 3.<br>India. Telephone : +9          | <b>nous)</b><br>56<br>1 - 462-2540763 . |                             | G                   | olden Jubik<br>1971-20 | ee Year<br>21<br>Golden<br>Jubilee |   |
|---------------------------------------------------------|---------------------------------------------------------------------------------------|----------------------------------------------------------------------------------------------------|------------------------------------------------------------------------|-----------------------------------------|-----------------------------|---------------------|------------------------|------------------------------------|---|
|                                                         |                                                                                       |                                                                                                    |                                                                        |                                         |                             | Welcome             | MOHAMED VAS            | EEM <u>Logout</u> 02/05/2023       | • |
|                                                         |                                                                                       |                                                                                                    | Already                                                                | Applied Prog                            | Irammes                     |                     |                        |                                    |   |
|                                                         | S.No. Type                                                                            | Programme                                                                                                    |                                                                        | Appl. No. Tr                            | ransaction Reference<br>No. | Amount<br>Paid(Rs.) | Date                   | Time                               |   |
| Step 1. Fill/Edit Application                           | 1 Aided                                                                               | B.Sc. Computer Science                                                                                                    |                                                                        | 1                                       | 281483                      | 50                  | 02/05/2023             | 05:12:58 PM                        |   |
| 「子 Step 2. Mark Details<br>「子 <u>Step 3. Submission</u> | *Application Detail<br>*For Application de<br>*Only Selected Car<br>"You can apply fo | ils and Mark entry made will be<br>ownload, please click on the pa<br>ndidates will be informed.<br>or additional programmes befor | automatically pdate<br>articular programme.<br>re clicking on the 'Sub | for all the progr                       | ammes applied and si        | ubmission is        | done only once.        |                                    |   |
| P Apply for Additional programme                        | After submission                                                                      | n you can not apply for any add                                                                                                    | litional programmes.                                                   |                                         |                             |                     |                        |                                    |   |
| Pending Payment Updation                                | Note : After Fil                                                                      | lling up all the fields in App                                                                                                    | lication Form & Ma                                                     | rks Entry, Appli                        | ication has to be fi        | nally subm          | itted. Only sul        | bmitted                            |   |

4

 If Payment Not Successful and amount not debited you will get the below screen and click proceed button and repeat above

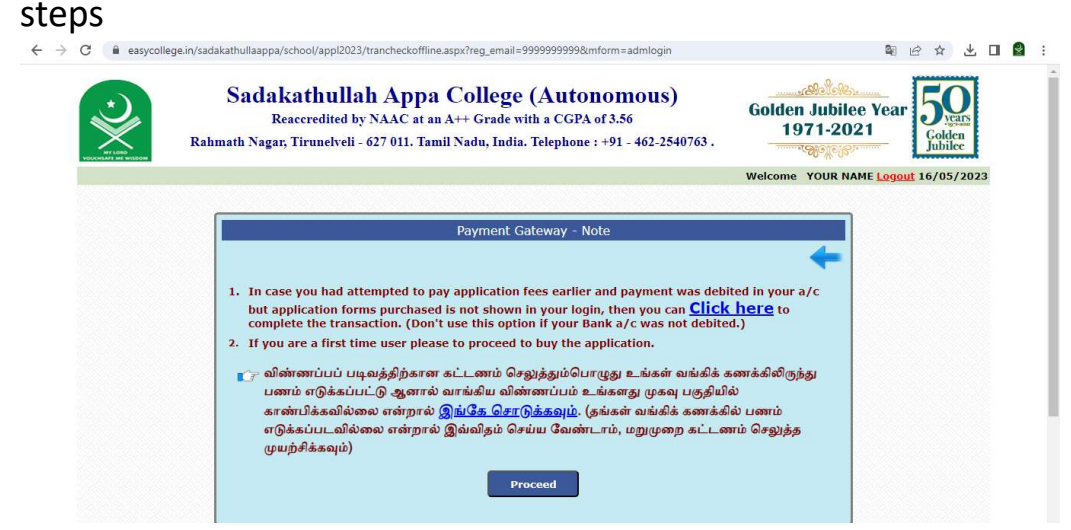

If payment not successful but amount debited, contact our admission help line desk, do not make any second payment

- Already Registered Users can buy more applications in same login
- Click Registered Users login

| ← → C                                                       | 23/index.aspx                                                                                                    | 🖻 🛧 🇯 🖬 😫 🗄                                |
|-------------------------------------------------------------|----------------------------------------------------------------------------------------------------|--------------------------------------------|
| Sadakathull<br>Reaccredited i<br>Rahmath Nagar, Tirunelveli | ah Appa College (Autonomous)<br>by NAAC at an A++ Grade with a CGPA of 3.56<br>- 627 011. Tamil Nadu, India. Telephone : +91 - 462-2540763 . | Golden Jubilee Year<br>1971-2021<br>Gelden |
|                                                             | New User<br>Registration<br>Registration<br>Purchase                                                                                         |                                            |
| Online<br>Admission<br>2023 - 2024                          |                                                                                                    |                                            |

### Enter Your user name and password

| Sadakathullah Appa College (Autonomous)<br>Reaccredited by NAAC at an A++ Grade with a CGPA of 3.56<br>Rahmath Nagar, Tirunelveli - 627 011. Tamil Nadu, India. Telephone : +91 - 462-2540763 . | Golden Jubilee Year<br>1971-2021 |
|----------------------------------------------------------------------------------------------------|----------------------------------|
| Already Registered? Login<br>User Name - Mobile No.<br>9999999999                                                                                                    |                                  |
| Password<br>•••<br>Login Cancel                                                                                                    |                                  |

Click Apply for Additional Programmes and repeat from Step 3

|                                | Sadakat<br>Reaccre<br>Rahmath Nagar, Tiru                                                     | hullah Appa College (Au<br>edited by NAAC at an A++ Grade with a C<br>melveli - 627 011. Tamil Nadu, India. Telep                                                                                                    | utonomous)<br>CGPA of 3.56<br>phone : +91 - 462-2540763                          | L                            | G                   | olden Jubik<br>1971-20 | e Year<br>21        | Joklen<br>Jubilee |
|--------------------------------|-----------------------------------------------------------------------------------------------|----------------------------------------------------------------------------------------------------|----------------------------------------------------------------------------------|------------------------------|---------------------|------------------------|---------------------|-------------------|
|                                |                                                                                               |                                                                                                    |                                                                                  |                              | Welcome             | MOHAMED VAS            | EEM <u>Logout</u> 0 | 2/05/202          |
|                                |                                                                                               |                                                                                                    | Already Applied Pro                                                              | grammes                      |                     |                        |                     |                   |
| A                              | S.No. Type                                                                                    | Programme                                                                                                    | Appl. No.                                                                        | Transaction Reference<br>No. | Amount<br>Paid(Rs.) | Date                   | Time                |                   |
| Step 1. Fill/Edit Application  | 1 Aided                                                                                       | B.Sc. Computer Science                                                                                                    | 1                                                                                | 281483                       | 50                  | 02/05/2023             | 05:12:58 P          | м                 |
| Total Step 2. Mark Details     | *Application Det<br>*For Application<br>*Only Selected C<br>" You can apply<br>After submissi | tails and Mark entry made will be automatica<br>download, please click on the particular pre<br>Candidates will be informed.<br>for additional programmes before clicking o<br>ion you can not apply for any additional proç | ally updated for all the prog<br>ogramme.<br>on the 'Submit' Option.<br>grammes. | rrammes applied and s        | ubmission is        | done only once.        |                     |                   |
| Apply for Additional programme |                                                                                               |                                                                                                    |                                                                                  |                              |                     |                        |                     |                   |

Thank you!